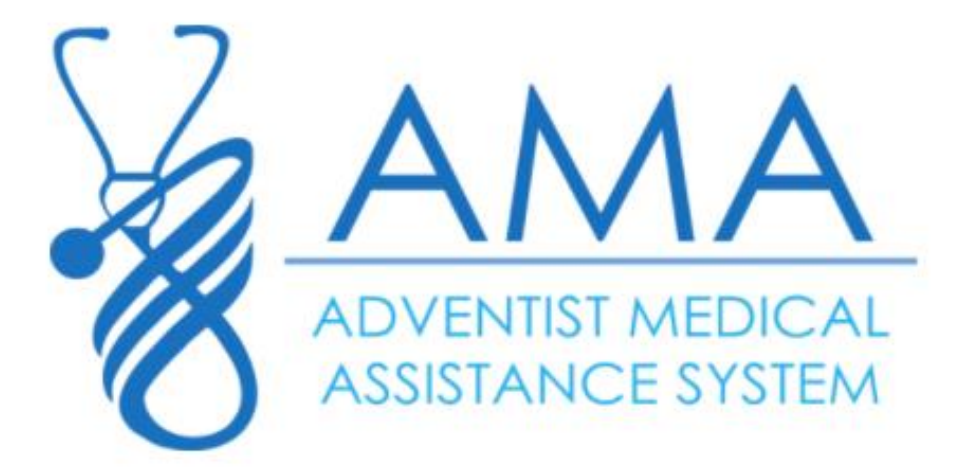

# MANUAL DO ESTABELECIMENTO DE ENSINO

### Sumário

| 1. |     | ACESSAR O SISTEMA                  |    |
|----|-----|------------------------------------|----|
| 2. |     | CADASTRAR NOVO ATENDIMENTO         | 4  |
| 3. |     | VISUALIZAR ATENDIMENTOS            |    |
| 4. |     | REEMBOLSO                          | 9  |
|    | 4.1 | Cadastrar reembolso                | 9  |
|    | 4.2 | Visualizar Reembolsos              | 11 |
|    | 4.3 | Visualizar Detalhe de Reembolso    | 11 |
| 5. |     | RELATÓRIO DE ATENDIMENTO           | 12 |
| 6. |     | GRÁFICO POR IDADE                  | 13 |
| 7. |     | GRÁFICO DE OCORRÊNCIAS POR MOTIVOS | 14 |
| 8. |     | GRÁFICO DE OCORRÊNCIAS POR LOCAL   | 15 |
| 9. |     | GRÁFICO DE PARTES ATINGIDAS        |    |
| 10 | )_  | GRÁFICO POR GÊNERO                 |    |
| 11 |     | REGULAMENTO INTERNO                |    |
|    |     |                                    |    |

#### 1. ACESSAR O SISTEMA

# Para Acessar o Sistema AMA, acesse: <u>http://ama.clinicaadventista.org.br/</u>

|   | Clinica<br>Adventista                                            | QUEM SOMOS      | DÚVIDAS FREQUENTES      | ORIENTAÇÕES                    | ACESSAR ÁREA RESTRIT/ | A    |
|---|------------------------------------------------------------------|-----------------|-------------------------|--------------------------------|-----------------------|------|
|   | Quem Somos<br>o Programa de Assistência Médico-Hospilalar e      |                 | assistência médica), te |                                |                       |      |
|   |                                                                  |                 |                         |                                |                       |      |
|   |                                                                  |                 |                         |                                |                       | 30   |
| - | Dúvidas Frequentes                                               |                 | 1-2                     |                                |                       | 1.2  |
|   | 1. Beneficiários - Quem pode participar                          |                 |                         |                                | ^                     |      |
|   | O grupo beneficiário será composto exclusivame<br>matriculados). | ente pelo corpo | discente do ESTABELECIM | ientos de <mark>ensin</mark> o | O (Alunos devidamente |      |
|   | 2. Vigência ou tempo de cobertura                                |                 |                         |                                |                       | E.A. |
|   | A Coberturas e limites: Despesas Médica                          | e Hospitalares  | e Odontológicas (DA     | AHO)                           |                       | -    |

 Logo após, navegue até o item Acessar Área Restrita, conforme figura a seguir.

| Adventista                                                                                                    | QUEM SOMOS DÚVIDAS FREQUEN                               | TES ORIENTAÇÕES ACESSAR ÁREA RESTRITA    |
|----------------------------------------------------------------------------------------------------|----------------------------------------------------------|------------------------------------------|
| Quem Somos                                                                                                    |                                                          | Ч                                        |
|                                                                                                    |                                                          |                                          |
|                                                                                                    |                                                          |                                          |
| Dúvidas Frequentes                                                                                                |                                                          |                                          |
| Dúvidas Frequentes<br>1. Beneficiários - Quem pode par                                                            | ricipar                                                  |                                          |
| Dúvidas Frequentes<br>1. Beneficiários - Quem pode par<br>O grupo beneficiário será composto ex<br>matriculados). | rticipar<br>xalusivamente pelo corpo discente do ESTABEI | LECIMENTOS DE ENSINO (Alunos devidamente |

 Em seguida, o Sistema redirecionará para a página de Login. Insira seus dados de E-mail e Senha e clique em Enviar.

| Login<br>Digite aqui<br>Senha<br>Digite aqui<br>Esqueci minha senha<br>Entrar | ADVENTIST MEDIC<br>ASSISTANCE SYSTE |           |
|-------------------------------------------------------------------------------|-------------------------------------|-----------|
| Digite aqui<br>Senha<br>Digite aqui<br>Esqueci minha senha<br>Entrar          | Login                               |           |
| Senha<br>Digite àqui<br>Esqueci minha senha<br>Entrar                         | Digite aqui                         |           |
| Digite aqui<br>Esqueci minha senha<br>Entrar                                  | Senha                               |           |
| Esqueci minha senha<br>Entrar                                                 | Digite aqui                         |           |
| Entrar                                                                        | Esqueci minh                        | nha senha |
|                                                                               | Entrar                              |           |
|                                                                               |                                     |           |

### 2. Cadastrar Novo Atendimento

1° Passo: Navegue no menu até Atendimento > Novo Atendimento.

| Novo Atendimento                                                    |                                        |                                                                                                    |   |
|---------------------------------------------------------------------|----------------------------------------|----------------------------------------------------------------------------------------------------|---|
| Em caso de acidente, preencha a autorização abaixo para levar junto | com o aluno ao atendimento.            |                                                                                                    |   |
|                                                                     | Autorização                            |                                                                                                    |   |
| Nome completo do aluno o                                            |                                        | Nº da matrícula o                                                                                                    |   |
| Selecione o aluno                                                   |                                        | *                                                                                                    | - |
| Instituição de ensino o                                             | Data 💿                                 | Horário o atom amantes                                                                                                    |   |
| Colégio Adventista Centenário - EIEFM                               | 12/02/2019                             | 09:51                                                                                                    | - |
| Onde ocorreu o acidente? o                                          | Como? (Atividade durante o acidente) o | O que aconteceu? o                                                                                                    |   |
| <ul> <li>Biblioteca</li> </ul>                                      | Atividades esportivas fora de aula     | Afogamento                                                                                                    |   |
| <ul> <li>Brinquedos recreativos (Ex.: cama elástica)</li> </ul>     | Aula de educação física                | Choque com dispositivo fixo (Ex.: bateu na parede, carteira)                                                                                                    |   |
| © Corredor                                                          | Aula de outras matérias                | Choque com terceiros (Ex.: entre dois alunos)                                                                                                    |   |
| Dormitório (Ex.: residencial)                                       | U Briga                                | Corpo estranho (Ex.: cisco no olho, engoliu moeda)                                                                                                    |   |
| © Ginasio                                                           | Cama Elastica                          | <ul> <li>Corte com instrumento ou objeto (EX.: estilete, tesoura)</li> </ul>                                                                                                    |   |
| Patio                                                               | © Chegada                              | Engasgo     Ouede de alture (Ens escade)                                                                                                    |   |
| Playeround (Ex : parquipho)                                         | Eventos esportivos (Ex : campeonatos)  | Queda de antora (EX. escava)     Queda de mesmo nível                                                                                                    |   |
| Ouadra                                                              | Intervalo (Ex : recreio)               | Queimadura (Ex : fogo, água quente, produtos químicos)                                                                                                    |   |
| © Sala de Aula                                                      | Natacão                                | Querina da la como de la como de la<br>Como de la como de la como de la como de la como de la como de la como de la como de la como de la como de la como de la como de la como de la como de la como de la como de la como de la como de la como de la como de la como de la com |   |
| Outros                                                              | Salda                                  | Trauma (Ex.: bola bateu no rosto, aluno jogou objeto no outro)                                                                                                    |   |
| Qual? 0                                                             | Outros                                 | Outros                                                                                                    |   |
|                                                                     | Qual? o                                | Qual? o                                                                                                    |   |

2° Passo: Selecione o aluno desejado.

| Nova Autorização Atendimentos                                |                                       |                                                                                                    |      |
|--------------------------------------------------------------|---------------------------------------|----------------------------------------------------------------------------------------------------|------|
| Novo Atendimento                                             |                                       |                                                                                                    |      |
| Em caso de acidente, preencha a autorização abaixo para leva | junto com o aluno ao atendimento.     |                                                                                                    |      |
|                                                              | Autorização                           |                                                                                                    |      |
| Nome completo do aluno o                                     |                                       | Nº da matrícula o                                                                                                    |      |
| Selecione o aluno                                            |                                       | *                                                                                                    |      |
| Adriel Pereira Rodrigues                                     |                                       | Horária a um                                                                                                    | -    |
| Agata de Amaral Nunes<br>Akemi Alice Pazinatto Utida         |                                       | 09:51                                                                                                    |      |
| Alana Moraes da Silva                                        |                                       |                                                                                                    | - 1  |
| Albert de Brito Mattoso                                      |                                       | O que aconteceu? o                                                                                                    | - 11 |
| Alexandre Dias Ribeiro                                       |                                       | Afogamento                                                                                                    | - 18 |
| Alexia Kelly da Costa Santos                                 |                                       | <ul> <li>Choque com dispositivo fixo (Ex.: bateu na parede, carteira)</li> <li>Choque com dispositivo fixo (Ex.: bateu na parede, carteira)</li> </ul> |      |
| Alexia Pires Wosiacki                                        |                                       | <ul> <li>Cnoque com terceiros (Ex.: entre dois aluños)</li> <li>Corpo entranho (Ex.: entre dois aluños)</li> </ul>                                     |      |
| Olica Cavalhaira Earian                                      | Cama Elástica                         | O Corte com instrumento ou obieto (Ex.: estilete tesoura)                                                                                              |      |
| Pátio                                                        | Chegada                               | C Engasgo                                                                                                    |      |
| Piscina                                                      | Deslocamento interno                  | Queda de altura (Ex.: escada)                                                                                                    |      |
| Playground (Ex.: parquinho)                                  | Eventos esportivos (Ex.: campeonatos) | Queda de mesmo nível                                                                                                    |      |
| Quadra                                                       | Intervalo (Ex.: recreio)              | Queimadura (Ex.: fogo, água quente, produtos químicos)                                                                                                 |      |
| Sala de Aula                                                 | Natação                               | O Torção                                                                                                    |      |
| Outros                                                       | O Saída                               | Trauma (Ex.: bola bateu no rosto, aluno jogou objeto no outro)                                                                                         |      |
| Quary o                                                      | Outros                                | U Outros                                                                                                    |      |
|                                                              | Quar 9                                | Quar U                                                                                                    |      |
|                                                              |                                       |                                                                                                    |      |

**3° Passo:** Verifique se a data e o horário da ocorrência estão corretos.

| leve Atendimente                                                                       |                                       |            |                                                                |  |
|----------------------------------------------------------------------------------------|---------------------------------------|------------|----------------------------------------------------------------|--|
| NOVO ATEMOITTEMIO<br>m caso de acidente, preencha a autorização abaixo para levar junt | o com o aluno ao atendimento          |            |                                                                |  |
| un anno de deservoi broeverun o anterstrañan enervo bera recentario                    |                                       |            |                                                                |  |
|                                                                                        | Autoriza                              | ção        |                                                                |  |
| Nome completo do aluno o                                                               |                                       |            | Nº da matrícula o                                              |  |
| Selecione o aluno                                                                      |                                       | -          |                                                                |  |
| Instituição de ensino o                                                                |                                       | Data o     | Horário o atoma area tora                                      |  |
| Colégio Adventista Centenário - EIEFM                                                  |                                       | 12/02/2019 | 09:51                                                          |  |
| Onde ocorreu o acidente? o                                                             | Como? (Atividade durante o acidente   | ) 0        | O que aconteceu? o                                             |  |
| <ul> <li>Biblioteca</li> </ul>                                                         | Atividades esportivas fora de aula    |            | Afogamento                                                     |  |
| Brinquedos recreativos (Ex.: cama elástica)                                            | Aula de educação física               |            | Choque com dispositivo fixo (Ex.: bateu na parede, carteira)   |  |
| Corredor                                                                               | Aula de outras matérias               |            | Choque com terceiros (Ex.: entre dois alunos)                  |  |
| Dormitório (Ex.: residencial)                                                          | O Briga                               |            | Corpo estranho (Ex.: cisco no olho, engoliu moeda)             |  |
| Ginásio                                                                                | Cama Elástica                         |            | Corte com instrumento ou objeto (Ex.: estilete, tesoura)       |  |
| Pátio                                                                                  | Chegada                               |            | Engasgo                                                        |  |
| Piscina                                                                                | Deslocamento interno                  |            | Queda de altura (Ex.: escada)                                  |  |
| Playground (Ex.: parquinho)                                                            | Eventos esportivos (Ex.: campeonatos) |            | Queda de mesmo nível                                           |  |
| Quadra                                                                                 | Intervalo (Ex.: recreio)              |            | Queimadura (Ex.: fogo, água quente, produtos químicos)         |  |
| Sala de Aula                                                                           | Natação                               |            | Torção                                                         |  |
| Outros                                                                                 | Saída                                 |            | Trauma (Ex.: bola bateu no rosto, aluno jogou objeto no outro) |  |
| Qual? 0                                                                                | Outros                                |            | Outros                                                         |  |
|                                                                                        | Qual? 0                               |            | Qual? o                                                        |  |
|                                                                                        | Qual? o                               |            | Qual? •                                                        |  |

#### 4° Passo: Selecione onde, como e o que aconteceu.

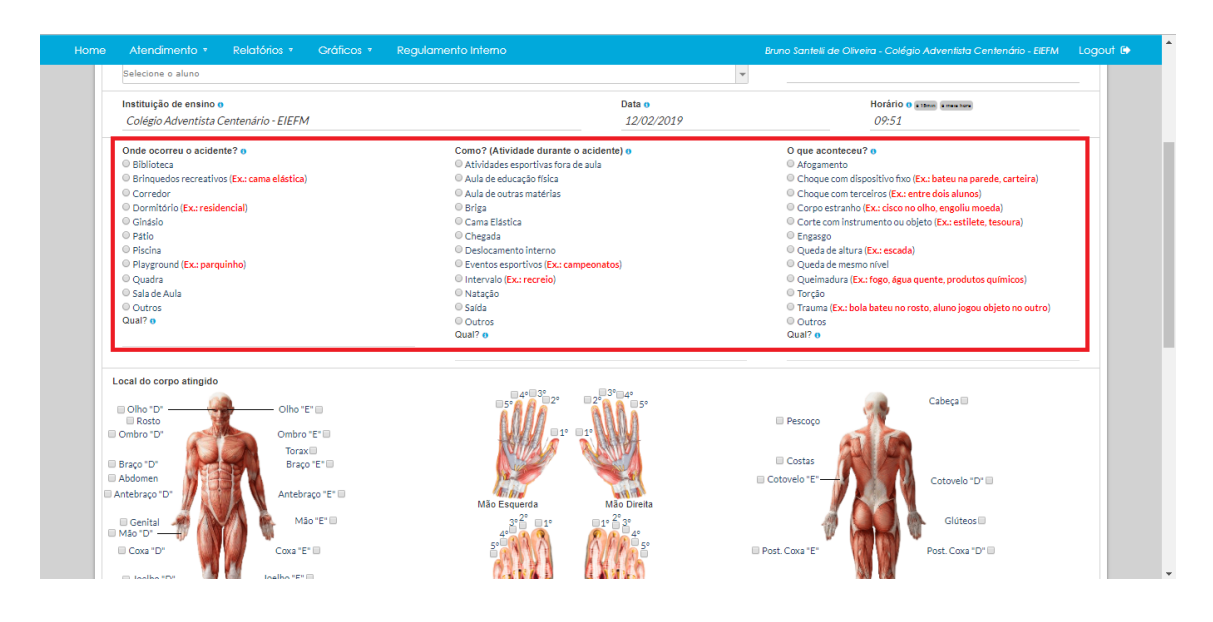

**5° Passo:** Selecione o **local** do corpo afetado de acordo com a figura a seguir. Também é possível selecionar mais de um item.

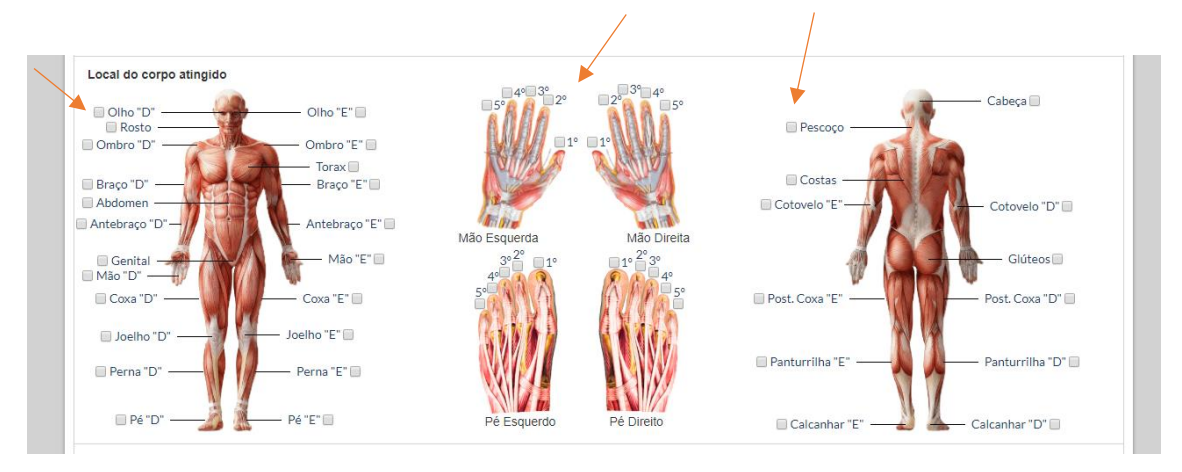

6° **Passo:** Descreva como aconteceu a ocorrência; os nomes de quem estava presente na hora do acontecido (com número de telefone); também inserir o nome de quem prestou os primeiros socorros; para onde foi levado e por que, e, por fim, inserir a data que foi encaminhado para a assistência.

|                                                                         |                                    | Gráficos 🔹         | Regulamento Interno                         |                        |                            |                                |              |                                        |      |
|-------------------------------------------------------------------------|------------------------------------|--------------------|---------------------------------------------|------------------------|----------------------------|--------------------------------|--------------|----------------------------------------|------|
| <ul> <li>Joelho "D" —</li> <li>Perna "D" —</li> <li>Pé "D" —</li> </ul> | Joelho "E"<br>Perna "I<br>Pé "E" D | -                  | Pé Esquerdo                                 | Pé Direito             | 🛛 Pantı                    | ırrilha "E"<br>alcanhar "E" —— |              | Panturrilha "D" 🗎<br>– Calcanhar "D" 🗑 |      |
| Descreva a ocor                                                         | rência com suas causas             | e consequências:   | 0                                           |                        |                            |                                |              |                                        |      |
|                                                                         |                                    |                    |                                             |                        |                            |                                |              |                                        | 4    |
| Pessoas que pre                                                         | senciaram a ocorrência:            |                    |                                             |                        |                            |                                |              |                                        |      |
| Nome o                                                                  |                                    |                    |                                             |                        |                            | Telefone o                     |              |                                        | - 11 |
| Nome                                                                    |                                    |                    |                                             |                        |                            | Telefone                       |              |                                        | - 11 |
| Nome de quem j                                                          | restou primeiros socorr            | 08                 |                                             |                        |                            | Data que procu<br>12/02/2019   | rou assistêr | ncia médica 👴                          |      |
| Local onde será                                                         | atendido o                         |                    |                                             |                        |                            |                                | Atendim      | ento particular                        | - 11 |
| Atendimento no                                                          | próprio estabelecimento            |                    |                                             |                        |                            | -                              |              |                                        |      |
| Observações o                                                           |                                    |                    |                                             |                        |                            |                                |              |                                        |      |
|                                                                         |                                    |                    |                                             |                        |                            |                                |              |                                        | 4    |
| Este fo                                                                 | mulário deve ser enviad            | lo a Clínica Adven | tista, pelo prestador, iuntamente com as co | ntas do atendimento, r | elatório detalhado do ater | ndimento, notas                | fiscais e qu | ias, (Conforme dados abaixo)           |      |
|                                                                         | Institu                            | ição Adventista S  | ul Brasileira de Saúde   CNPJ: 15.116.763/0 | 04-12   Alameda Júlia  | da Costa, 1447   Bigorrilh | o   Curitiba - Pa              | raná   80730 | -070                                   |      |

**7° Passo:** Clique no botão **Salvar/Imprimir** para gerar o **Relatório de Atendimento**. Destaca-se que este documento **deve** ser entregue para o acompanhante e levado junto na ocorrência para o atendimento médico.

|                      | -200                 |                    |                                                                                                    |                                                                 | Carcannar L       | Carcannar D 🔄                              |           |
|----------------------|----------------------|--------------------|----------------------------------------------------------------------------------------------------|-----------------------------------------------------------------|-------------------|--------------------------------------------|-----------|
| Descreva a ocorrênci | a com suas causas    | e consequências:   |                                                                                                    |                                                                 |                   |                                            |           |
|                      |                      |                    |                                                                                                    |                                                                 |                   |                                            |           |
|                      |                      |                    |                                                                                                    |                                                                 |                   |                                            |           |
|                      |                      |                    |                                                                                                    |                                                                 |                   |                                            | 11        |
| Pessoas que presenc  | iaram a ocorrência:  |                    |                                                                                                    |                                                                 |                   |                                            |           |
| Nome o               |                      |                    |                                                                                                    |                                                                 | Telefone 0        |                                            |           |
| Nome                 |                      |                    |                                                                                                    |                                                                 | Telefone          |                                            |           |
|                      |                      |                    |                                                                                                    |                                                                 |                   |                                            |           |
| Nome de quem preste  | ou primeiros socorr  | 08                 |                                                                                                    |                                                                 | Data que procu    | rou assistência médica o                   |           |
|                      |                      |                    |                                                                                                    |                                                                 | 12/02/2019        |                                            |           |
| Local onde será aten | dido o               |                    |                                                                                                    |                                                                 |                   | Atendimento particular                     |           |
| Atendimento no própr | io estabelecimento   |                    |                                                                                                    |                                                                 | ¥                 |                                            |           |
| Observações o        |                      |                    |                                                                                                    |                                                                 |                   |                                            |           |
|                      |                      |                    |                                                                                                    |                                                                 |                   |                                            |           |
|                      |                      |                    |                                                                                                    |                                                                 |                   |                                            |           |
|                      |                      |                    |                                                                                                    |                                                                 |                   |                                            | _//       |
| Este formula         | irio deve ser enviad | o a Clínica Advent | sta, pelo prestador, juntamente com as contas do atendiment                                                                   | o, relatório detalhado do at                                    | endimento, notas  | s fiscais e guias. (Conforme dados abaixo) |           |
|                      | Institu              | Fone: (41) 3       | I Brasileira de Saude   CNPJ: 15.116.763/0004-12   Alameda Jú<br>40-2931   Cel: (41) 99519-9118   assistenciamedica@clinicaad | ilia da Costa, 1447   Bigorri<br>ventista.org.br   curitiba.cli | nicaadventista.or | rana   80730-070<br>rg.br                  |           |
|                      | latar autorizzeño    |                    |                                                                                                    |                                                                 |                   | Column / June                              | at so the |
| Limpar campos De     | ietar autorização    |                    |                                                                                                    |                                                                 |                   | Salvar / Imp                               | rimir     |

### 3. Visualizar Atendimentos

| 1° Passo: Navegue no menu em | Atendimento > | Novo Atendimento. |
|------------------------------|---------------|-------------------|
|------------------------------|---------------|-------------------|

| I NOVO Atendimento                                                |                                        |                                                                |
|-------------------------------------------------------------------|----------------------------------------|----------------------------------------------------------------|
| Em caso de acidente, preencha a autorização abaixo para levar jun | to com o aluno ao atendimento.         |                                                                |
|                                                                   |                                        |                                                                |
|                                                                   | Autorização                            |                                                                |
| Nome completo do aluno o                                          |                                        | Nº da matrícula o                                              |
| Selecione o aluno                                                 |                                        | Y                                                              |
| Instituição de ensino o                                           | Data o                                 | Horário o atem amartera                                        |
| Colégio Adventista Centenário - EIEFM                             | 12/02/2019                             | 09:51                                                          |
| Onde ocorreu o acidente? o                                        | Como? (Atividade durante o acidente) o | O que aconteceu? o                                             |
| Biblioteca                                                        | Atividades esportivas fora de aula     | Afogamento                                                     |
| Brinquedos recreativos (Ex.: cama elástica)                       | Aula de educação física                | Choque com dispositivo fixo (Ex.: bateu na parede, carteira)   |
| Corredor                                                          | Aula de outras matérias                | Choque com terceiros (Ex.: entre dois alunos)                  |
| Dormitório (Ex.: residencial)                                     | Briga                                  | Corpo estranho (Ex.: cisco no olho, engoliu moeda)             |
| Ginásio                                                           | Cama Elástica                          | Corte com instrumento ou objeto (Ex.: estilete, tesoura)       |
| Pátio                                                             | Chegada                                | Engasgo                                                        |
| Piscina                                                           | Deslocamento interno                   | Queda de altura (Ex.: escada)                                  |
| Playground (Ex.: parquinho)                                       | Eventos esportivos (Ex.: campeonatos)  | Queda de mesmo nível                                           |
| Quadra                                                            | Intervalo (Ex.: recreio)               | Queimadura (Ex.: fogo, água quente, produtos químicos)         |
| Sala de Aula                                                      | Natação                                | Torção                                                         |
| Outros                                                            | Salda                                  | Trauma (Ex.: bola bateu no rosto, aluno jogou objeto no outro) |
| Qual? o                                                           | Outros                                 | Outros                                                         |
|                                                                   | Qual? 0                                | Qual? o                                                        |
| Qual? o                                                           | Outros<br>Qual? o                      | Outros<br>Qual? o                                              |

**2° Passo:** Clique em na aba **Atendimentos.** Os atendimentos podem ser filtrados de acordo com os filtros disponíveis.

|                                                                                                    |                                                                     | Relat                                                                      | órios 🔹 Gráficos 🔹 Regulame                                                                                                    | ento Interno                                                                                               |                                                                                                    |                                                                                                    |                                                                                                    |                                                                                             |                                                     |
|----------------------------------------------------------------------------------------------------|---------------------------------------------------------------------|----------------------------------------------------------------------------|----------------------------------------------------------------------------------------------------|----------------------------------------------------------------------------------------------------|----------------------------------------------------------------------------------------------------|----------------------------------------------------------------------------------------------------|----------------------------------------------------------------------------------------------------|---------------------------------------------------------------------------------------------|-----------------------------------------------------|
|                                                                                                    |                                                                     |                                                                            |                                                                                                    |                                                                                                    |                                                                                                    |                                                                                                    |                                                                                                    |                                                                                             |                                                     |
| # Home   Nove                                                                                          | Atendin                                                             | nento                                                                      |                                                                                                    |                                                                                                    |                                                                                                    |                                                                                                    |                                                                                                    |                                                                                             |                                                     |
|                                                                                                    |                                                                     |                                                                            |                                                                                                    |                                                                                                    |                                                                                                    |                                                                                                    |                                                                                                    |                                                                                             |                                                     |
| NOVO AUTORZ                                                                                            | uçuð                                                                | Alendime                                                                   | mios                                                                                                    |                                                                                                    |                                                                                                    |                                                                                                    |                                                                                                    |                                                                                             |                                                     |
|                                                                                                    |                                                                     |                                                                            |                                                                                                    |                                                                                                    |                                                                                                    |                                                                                                    |                                                                                                    |                                                                                             |                                                     |
| Todos                                                                                                  | Ate                                                                 | ndim                                                                       | entos                                                                                                    |                                                                                                    |                                                                                                    |                                                                                                    |                                                                                                    |                                                                                             |                                                     |
|                                                                                                    |                                                                     |                                                                            |                                                                                                    |                                                                                                    |                                                                                                    |                                                                                                    |                                                                                                    |                                                                                             |                                                     |
|                                                                                                    |                                                                     |                                                                            |                                                                                                    |                                                                                                    |                                                                                                    |                                                                                                    |                                                                                                    |                                                                                             |                                                     |
| Data                                                                                                   | Guia                                                                | RA                                                                         | Aluno                                                                                                    | Local do Acidente.                                                                                         | Atividade                                                                                                    | Escola                                                                                                    | Credenciado                                                                                                    | ۲                                                                                           | 1                                                   |
| Data                                                                                                   | Guia                                                                | RA                                                                         | Aluno                                                                                                    | Local do Acidente.                                                                                         | Atividade                                                                                                    | Escola                                                                                                    | Credenciado                                                                                                    | ۲                                                                                           | /                                                   |
| Data                                                                                                   | Guia<br>636                                                         | RA 6382                                                                    | Aluno<br>Alana Moraes da Silva                                                                                                    | Local do Acidente.                                                                                         | Atividade<br>Aula de outras matérias                                                                                                    | Escola<br>Colégio Adventista Centenário - EIEFM                                                                                                    | Credenciado<br>Atendimento no próprio estabelecimento                                                                                                    | *                                                                                           | 1                                                   |
| Data<br>12/02/2019<br>05/12/2018                                                                       | Guia<br>636<br>627                                                  | RA<br>6382<br>4391                                                         | Aluno<br>Alana Moraes da Silva<br>Carlos Hendury da Silva                                                                                                    | Local do Acidente.<br>Corredor<br>Quadra                                                                   | Atividade<br>Aula de outras matérias<br>Atividades esportivas                                                                                                    | Escola<br>Colégio Adventista Centenário - EIEFM<br>Colégio Adventista Centenário - EIEFM                                                                                                    | Credenciado<br>Atendimento no próprio estabelecimento<br>Hospital Pequeno Princípe                                                                                                    | •<br>•<br>•                                                                                 | 1<br>1<br>1                                         |
| Data<br>12/02/2019<br>05/12/2018<br>07/11/2018                                                         | Guia<br>636<br>627<br>553                                           | RA<br>6382<br>4391<br>4285                                                 | Aluno Aluna Moraes da Silva Carlos Hendury da Silva Aline Ozório Rebello                                                                                                    | Local do Acidente.<br>Corredor<br>Quadra<br>Ginásio                                                        | Atividade<br>Aula de outras matérias<br>Atividades esportivas<br>Intervalo (Ex.: recrei                                                                                                    | Escola<br>Colégio Adventista Centenário - EIEFM<br>Colégio Adventista Centenário - EIEFM<br>Colégio Adventista Centenário - EIEFM                                                                                                    | Credenciado<br>Atendimento no próprio estabelecimento<br>Hospital Pequeno Princípe<br>Hospital Pequeno Princípe                                                                                                    | 9<br>9<br>9<br>9<br>9                                                                       | <br> <br> <br>                                      |
| Data<br>12/02/2019<br>05/12/2018<br>07/11/2018<br>25/10/2018                                           | Guia<br>636<br>627<br>553<br>511                                    | RA<br>6382<br>4391<br>4285<br>5401                                         | Aluno<br>Alana Moraes da Silva<br>Carlos Hendury da Silva<br>Aline Ozório Rebello<br>Nayelli de Camargo Souza                                                                                                    | Local do Acidente.<br>Corredor<br>Quadra<br>Ginásio<br>Pátio                                               | Atividade<br>Aula de outras matérias<br>Atividades esportivas<br>Intervalo (Ex.: recrei<br>Deslocamento interno                                                                                                   | Escola<br>Colégio Adventista Centenário - EIEFM<br>Colégio Adventista Centenário - EIEFM<br>Colégio Adventista Centenário - EIEFM<br>Colégio Adventista Centenário - EIEFM                                                                                                    | Credenciado<br>Atandimento no próprio estabelecimento<br>Hospital Pequeno Principe<br>Hospital Pequeno Principe<br>Consultório Odontológico Dr João Marcel                                                                                                    | (*)<br>(*)<br>(*)<br>(*)<br>(*)<br>(*)<br>(*)<br>(*)<br>(*)<br>(*)                          | <br> <br> <br> <br>                                 |
| Data<br>12/02/2019<br>05/12/2018<br>07/11/2018<br>25/10/2018<br>08/10/2018                             | Guia<br>636<br>627<br>553<br>511<br>452                             | RA<br>6382<br>4391<br>4285<br>5401<br>4896                                 | Aluno Alana Moraes da Silva Carlos Hendury da Silva Aline Ocório Rebello Nayelli de Camargo Souza Vitor Gabriel Pinkeiro de Ramos                                                                                                    | Local do Acidente.<br>Corredor<br>Quadra<br>Ginásio<br>Pátio<br>Pátio                                      | Atividade<br>Aula de outras matérias<br>Atividades esportivas<br>Intervalo (Ex.: recrei<br>Deslocamento interno<br>Deslocamento interno                                                                           | Escola<br>Colágio Adventista Centenário - EIEFM<br>Colágio Adventista Centenário - EIEFM<br>Colágio Adventista Centenário - EIEFM<br>Colágio Adventista Centenário - EIEFM                                                                                                    | Credenciado<br>Atendimento no próprio estabelecimento<br>Hospital Pequeno Principe<br>Hospital Pequeno Principe<br>Consultório Odontológico Dr João Marcel<br>Hospital Requeno Principe                                                                                             | *<br>*<br>*<br>*                                                                            | 1<br>1<br>1<br>1<br>1                               |
| Data<br>12/02/2019<br>05/12/2018<br>07/11/2018<br>25/10/2018<br>08/10/2018<br>29/08/2018               | Guia<br>636<br>627<br>553<br>511<br>452<br>322                      | RA<br>6382<br>4391<br>4285<br>5401<br>4896<br>3072                         | Alana Moraes da Silva<br>Carlos Hendury da Silva<br>Aline Ozório Rabello<br>Nayelli de Camargo Souza<br>Vitor Gabriel Pinheiro de Ramos<br>Mariana de Soura Garcia                                                                               | Local do Acidente.<br>Corredor<br>Quadra<br>Ginásio<br>Pátio<br>Pátio<br>Ginásio                           | Atividade<br>Aula de outras matérias<br>Atividades esportivas<br>Intervalo (Ex.: recrei<br>Deslocamento interno<br>Deslocamento interno<br>Aula de educação física                                                | Escola<br>Colégio Adventista Centenário - EIEFM<br>Colégio Adventista Centenário - EIEFM<br>Colégio Adventista Centenário - EIEFM<br>Colégio Adventista Centenário - EIEFM<br>Colégio Adventista Centenário - EIEFM                                                                                                    | Credenciado Atendimento no próprio estabelecimento Hospital Pequeno Princípe Hospital Pequeno Princípe Consultório Odontelógico Dr João Marcel Hospital Pequeno Princípe Atendimento no próprio estabelecimento                                                                     | *<br>*<br>*<br>*<br>*                                                                       | 1<br>1<br>1<br>1<br>1<br>1                          |
| Data<br>12/02/2019<br>05/12/2018<br>07/11/2018<br>25/10/2018<br>29/08/2018<br>27/08/2018               | Guia<br>636<br>627<br>553<br>511<br>452<br>322<br>319               | RA<br>6382<br>4391<br>4285<br>5401<br>4896<br>3072<br>6179                 | Aluno Alana Moraes da Silva Carlos Hendury da Silva Carlos Hendury da Silva Allee Cózrio Rabello Nayelli da Carango Souza Vitor Gabriel Pinheiro de Ramos Mariana de Souza Garcia Juliana Teofilo do Santos                                      | Local do Acidente.<br>Corredor<br>Quadra<br>Ginásio<br>Pátio<br>Pátio<br>Dinásio<br>Pátio                  | Atividade<br>Aula de outras matérias<br>Atividades esportivas<br>Intervalo (Ex.: recrei.<br>Deslocamento interno<br>Queslocamento interno<br>Aula de educação física<br>Saída                                     | Escola<br>Cológio Adventista Centenário - ELEFM<br>Cológio Adventista Centenário - ELEFM<br>Cológio Adventista Centenário - ELEFM<br>Cológio Adventista Centenário - ELEFM<br>Cológio Adventista Centenário - ELEFM<br>Cológio Adventista Centenário - ELEFM                                                                                   | Credenciado<br>Atandimento no próprio estabelecimento<br>Hospital Pequeno Principe<br>Hospital Pequeno Principe<br>Consultáno Génetológico Dr Jão Marcel.<br>Hospital Pequeno Principe<br>Atandimento no próprio estabelecimento                                                    | *<br>*<br>*<br>*<br>*<br>*                                                                  | 1<br>1<br>1<br>1<br>1<br>1<br>1<br>1                |
| Data<br>12/02/2019<br>05/12/2018<br>07/11/2018<br>25/10/2018<br>29/08/2018<br>27/08/2018<br>22/08/2018 | Guia<br>636<br>627<br>553<br>511<br>452<br>322<br>319<br>289        | RA<br>6382<br>4391<br>4285<br>5401<br>4896<br>3072<br>6179<br>4535         | Aluno Alana Moraes da Silva Carlos Hendury da Silva Carlos Hendury da Silva Aline Ozciro Rabello Nayelli de Camargo Souza Vitor Gabriel Pinheiro de Ramos Mariana de Souza Garcia Juliana Teofilo dos Santos Henrique Peñotos Rodrigues do Nascl | Local do Acidente.<br>Corredor<br>Quadra<br>Ginásio<br>Pátio<br>Ginásio<br>Pátio<br>Sala de Aula           | Atividade<br>Aula de outras matérias<br>Atividades esportivas<br>Intervalo (Ex.: recrei<br>Deslocamento interno<br>Aula de educação física<br>Saída<br>Outros                                                     | Escola<br>Colégio Adventista Centenário - EIEFM<br>Colégio Adventista Centenário - EIEFM<br>Colégio Adventista Centenário - EIEFM<br>Colégio Adventista Centenário - EIEFM<br>Colégio Adventista Centenário - EIEFM<br>Colégio Adventista Centenário - EIEFM<br>Colégio Adventista Centenário - EIEFM                                          | Credenciado Atandimento no próprio estabelecimento Hospital Pequeno Principe Hospital Pequeno Principe Consultório Odontológico Dr João Marcel. Haspital Pequeno Principe Atandimento no próprio estabelecimento Atandimento no próprio estabelecimento Hospital Pequeno Principe   | *<br>*<br>*<br>*<br>*<br>*<br>*<br>*<br>*<br>*<br>*<br>*<br>*<br>*<br>*<br>*<br>*<br>*<br>* | 1<br>1<br>1<br>1<br>1<br>1<br>1<br>1<br>1<br>1      |
| Data<br>12/02/2019<br>05/12/2018<br>07/11/2018<br>25/10/2018<br>29/08/2018<br>27/08/2018<br>16/08/2018 | Guia<br>636<br>627<br>553<br>511<br>452<br>322<br>319<br>289<br>278 | RA<br>6382<br>4391<br>4285<br>5401<br>4896<br>3072<br>6179<br>4535<br>4481 | Aluno Alana Moraes da Silva Carlos Mendury da Silva Carlos Mendury da Silva Aline Oczón Rabello Nyrell da Camargo Souza Viter Gabriel Pinheiro de Ramos Mariana de Sousa Garcia Juliana Teofio dos Santos Henrique Pedroso Ródriguezia Bertoti.  | Local do Acidente.<br>Corredor<br>Quadra<br>Ginásio<br>Pátio<br>Ginásio<br>Pátio<br>Sala de Aula<br>Quadra | Atividade<br>Aula de outras matérias<br>Atividades esportivas<br>Intervalo (Ex.: recrei.<br>Deslocamento interno<br>Deslocamento interno<br>Aula de educação física<br>Salda<br>Outros<br>Aula de educação física | Escola<br>Colégio Adventista Centenário - ELEFM<br>Colégio Adventista Centenário - ELEFM<br>Colégio Adventista Centenário - ELEFM<br>Colégio Adventista Centenário - ELEFM<br>Colégio Adventista Centenário - ELEFM<br>Colégio Adventista Centenário - ELEFM<br>Colégio Adventista Centenário - ELEFM<br>Colégio Adventista Centenário - ELEFM | credenciado Atendimento no próprio estabelecimento Hospital Pregueno Principe Consultório Codentológico Dr João Marcel. Hospital Pequeno Principe Atendimento no próprio estabelecimento Atendimento no próprio estabelecimento Hospital Pequeno Principe Hospital Pequeno Principe | *<br>*<br>*<br>*<br>*<br>*<br>*<br>*<br>*<br>*<br>*<br>*<br>*<br>*<br>*<br>*<br>*<br>*<br>* | 1<br>1<br>1<br>1<br>1<br>1<br>1<br>1<br>1<br>1<br>1 |

**3° Passo:** Clique no ícone do olho se desejar imprimir a guia novamente, e no ícone do lápis se deseja editar aquele atendimento. Destaca-se que possível editar o documento em até 5 dias.

|          | ovo Ate | ndimente | <b>x</b>                      |                    |                   |                              |                                |   |                                                                                                    |
|----------|---------|----------|-------------------------------|--------------------|-------------------|------------------------------|--------------------------------|---|----------------------------------------------------------------------------------------------------|
|          |         |          |                               |                    |                   |                              |                                |   |                                                                                                    |
| Nova Aut | orizaçã | o Ate    | endimentos                    |                    |                   |                              |                                |   |                                                                                                    |
|          |         |          |                               |                    |                   |                              |                                |   |                                                                                                    |
| Todo     | A a     | tenc     | limentos                      |                    |                   |                              |                                |   |                                                                                                    |
| iouc     | 571     |          | in normos                     |                    |                   |                              |                                |   |                                                                                                    |
| Data     | Guia    | RA       | Aluno                         | Local do Acidente. | Atividade         | Escola                       | Credenciado                    | ۲ |                                                                                                    |
|          |         | 1        |                               |                    |                   |                              |                                |   |                                                                                                    |
| 12/02/2  | 636     | 6382     | Alana Moraes da Silva         | Corredor           | Aula de outras    | Colégio Adventista Centenári | Atendimento no próprio estabe  | ۲ | ø                                                                                                    |
| 05/12/2  | 627     | 4391     | Carlos Hendury da Silva       | Quadra             | Atividades espor  | Colégio Adventista Centenári | Hospital Pequeno Princípe 🛛 📘  | ۲ | 1                                                                                                    |
| 07/11/2  | 553     | 4285     | Aline Ozório Rebello          | Ginásio            | Intervalo (Ex.: r | Colégio Adventista Centenári | Hospital Pequeno Princípe      | ۲ | æ                                                                                                    |
| 25/10/2  | 511     | 5401     | Nayelli de Camargo Souza      | Pátio              | Deslocamento in   | Colégio Adventista Centenári | Consultório Odontológico Dr Jo | ۲ | æ                                                                                                    |
| 08/10/2  | 452     | 4896     | Vitor Gabriel Pinheiro de Ram | Pátio              | Deslocamento in   | Colégio Adventista Centenári | Hospital Pequeno Princípe      | ۲ | æ                                                                                                    |
| 29/08/2  | 322     | 3072     | Mariana de Sousa Garcia       | Ginásio            | Aula de educaçã   | Colégio Adventista Centenári | Atendimento no próprio estabe  | ۲ | (A)                                                                                                    |
| 27/08/2  | 319     | 6179     | Juliana Teofilo dos Santos    | Pátio              | Saída             | Colégio Adventista Centenári | Atendimento no próprio estabe  | ۲ | an an                                                                                                    |
| 22/08/2  | 289     | 4535     | Henrique Pedroso Rodrigues    | Sala de Aula       | Outros            | Colégio Adventista Centenári | Hospital Pequeno Princípe      | ۲ | e de la companya de la companya de l |
| 16/09/2  | 278     | 4481     | Geovanna Nogueira Bertotti    | Quadra             | Aula de educaçã   | Colégio Adventista Centenári | Hospital Pequeno Princípe      | ۲ | æ                                                                                                    |
| 10/00/2  |         |          |                               |                    |                   |                              |                                |   |                                                                                                    |

#### 4. **REEMBOLSO**

#### 4.1 Cadastrar reembolso

1° passo: Para cadastrar um novo Reembolso, navegue até Atendimento > Reembolso e clique em Cadastrar Novo Reembolso.

|                                        | to • Relatórios • Gráficos | 🔹 Regulamento Interno |            |                  |                   |
|----------------------------------------|----------------------------|-----------------------|------------|------------------|-------------------|
|                                        |                            |                       |            |                  |                   |
| # Home   Atendimen                     | to I Reembolso             |                       |            |                  |                   |
|                                        | io [ Reembolio             |                       |            |                  |                   |
| Reembolsos No                          | ovo Reembolso Detalhe      |                       |            |                  |                   |
|                                        |                            |                       |            |                  |                   |
| Cadastrar Novo Reer                    | nbolso                     |                       |            |                  |                   |
|                                        |                            |                       |            |                  |                   |
| Data                                   | INº NOTA FISCAL            | Atendimentos          | Status     | Ação Necessaria? | •                 |
| 0000                                   |                            |                       |            |                  |                   |
|                                        |                            |                       |            |                  |                   |
| 01/11/2018                             | 5196 e 5690                | 1                     | Autorizado |                  | Θ                 |
|                                        | 5196 e 5690                | 1                     | Autorizado |                  | ⊖<br>►            |
| 01/11/2018<br>4<br>H 4 1 > H           | 5196 e 5690                | 1                     | Autorizado | 1                |                   |
| 01/11/2018<br>4<br>Contas com essa cor | 5196 e 5690                | 1 executada.          | Autorizado | 1                | ⊕<br>→<br>-1 of 1 |

### 2° passo: Insira o Número da Guia.

| Bruno Sar |                                                                |                     | Logout 🕀 |
|-----------|----------------------------------------------------------------|---------------------|----------|
| Home      | Atendimento 🔹 Relatórios 🔹 Gráficos 🔹                          | Regulamento Interno |          |
| # H       | me   Alendimento   Reembolso Detalhe<br>embolso Detalhe<br>ila |                     |          |

**3° passo:** Insira o nome do prestador, o número da nota fiscal, do favorecido (que recebe o reembolso), CPF ou CNPJ, dados bancários, anexar a nota fiscal correta, e clicar em **Salvar**. Destaca-se que todos os campos devem ser preenchidos, inclusive o campo Observações, que deve conter o motivo da pessoa estar recebendo o reembolso.

| ome | Atendimento •        | Cadastros 🔹     | Relatórios 🔹    | Regulamento In   | itemo                 |                     |      |                        |              |                               |                    |          |        |
|-----|----------------------|-----------------|-----------------|------------------|-----------------------|---------------------|------|------------------------|--------------|-------------------------------|--------------------|----------|--------|
|     | # Home   Atendimento | Contas de Atena | simento         |                  |                       |                     |      |                        |              |                               |                    |          |        |
|     | Contas de Atendime   | nto Cadastro C  | Conta Prestador | Reembolso Escola | Detalhe               |                     |      |                        |              |                               |                    |          |        |
|     | Nº Guia<br>52        |                 | Buscar          |                  | Escola<br>Escola Adve | ntista Pinhais-EIEF |      | Carteirinha<br>2.78.87 | Esti<br>Guil | idante<br>terme de Oliveira I | Maikot             |          |        |
|     | Prestador            |                 |                 |                  |                       | N° Nota Fiscal o    |      |                        |              |                               | Arquivo PDF - Nota | Fiscal o |        |
|     |                      |                 |                 |                  |                       |                     |      |                        |              |                               |                    |          | *      |
|     | Favorecido           |                 |                 |                  |                       | CPF/CNPJ            |      |                        |              |                               |                    |          |        |
|     | Banco                |                 | Agência         |                  |                       | Conta               | Тіро |                        |              |                               |                    |          |        |
|     |                      |                 |                 |                  |                       |                     |      |                        | *            |                               |                    |          |        |
|     | Observações          |                 |                 |                  |                       |                     |      |                        |              |                               | Anexar arqui       | vo       |        |
|     |                      |                 |                 |                  |                       |                     |      |                        |              |                               |                    |          |        |
|     |                      |                 |                 |                  |                       |                     |      |                        |              |                               |                    |          |        |
|     |                      |                 |                 |                  |                       |                     |      |                        | 1            |                               |                    | ~        |        |
|     |                      |                 |                 |                  |                       |                     |      |                        |              |                               |                    |          |        |
|     | Cancelar             |                 |                 |                  |                       |                     |      |                        |              |                               |                    |          | Salvar |
|     |                      |                 |                 |                  |                       |                     |      |                        |              |                               |                    |          |        |
|     |                      |                 |                 |                  |                       |                     |      |                        |              |                               |                    |          |        |
|     |                      |                 |                 |                  |                       |                     |      |                        |              |                               |                    |          |        |

#### 4.2 Visualizar Reembolsos

Volte para a aba **Reembolsos**. Nesta página será possível visualizar os reembolsos.

| io Santelli de Oliveira - C                                                           |                                                            |    | ACVENIEN MECHAN<br>ACVENIEN MECHAN |                      |                  |                                                              |
|---------------------------------------------------------------------------------------|------------------------------------------------------------|----|------------------------------------|----------------------|------------------|--------------------------------------------------------------|
| ome Atendimento                                                                       | o 🔹 Relatórios 🔹                                           |    | gulamento Interno                  |                      |                  |                                                              |
|                                                                                       |                                                            |    |                                    |                      |                  |                                                              |
| # Home   Atendimento                                                                  | )   Reembolso                                              |    |                                    |                      |                  |                                                              |
|                                                                                       |                                                            |    |                                    |                      |                  |                                                              |
| Reembolsos Nov                                                                        | vo Reembolso Detalhe                                       | 9  |                                    |                      |                  |                                                              |
|                                                                                       |                                                            |    |                                    |                      |                  |                                                              |
| Cadastrar Novo Reem                                                                   | bolso                                                      |    |                                    |                      |                  |                                                              |
| Cadastrar Novo Reem                                                                   | bolso                                                      |    |                                    |                      |                  |                                                              |
| Cadastrar Novo Reemt                                                                  | Nº Nota Fisca                                              | al | Atendimentos                       | Status               | Ação Necessária? | Θ                                                            |
| Cadastrar Novo Reem                                                                   | Nº Nota Fisca                                              | at | Atendimentos                       | Status               | Ação Necessária? | •                                                            |
| Cadastrar Novo Reem<br>Data<br>01/11/2018                                             | Nº Nota Fisca<br>5196 e 5690                               | al | Atendimentos                       | Status<br>Autorizado | Ação Necessária? | •                                                            |
| Cadastrar Novo Reem                                                                   | Nº Nota Fisca<br>5196 e 5690                               | 1  | Atendimentos                       | Status<br>Autorizado | Ação Necessária? | <ul> <li>ອ</li> <li>●</li> <li>●</li> <li>-1 of 1</li> </ul> |
| Cadastrar Novo Reem                                                                   | Nº Nota Fisca<br>5196 e 5690                               | 1  | Atendimentos                       | Status<br>Autorizado | Ação Necessária? | <ul> <li>ອ</li> <li>●</li> <li>-1 of 1</li> </ul>            |
| Cadastrar Novo Reem                                                                   | Nº Nota Fisca<br>5196 e 5690<br>e fundo necessilam que uma | ıl | Atendimentos<br>1                  | Status<br>Autorizado | Ação Necessária? | <ul> <li></li></ul>                                          |
| Cadastrar Novo Reem                                                                   | Nº Nota Fisca<br>5196 e 5690<br>e fundo necessilam que uma | al | Atendimentos<br>1                  | Status<br>Autorizado | Ação Necessária? | ●           ●           ●          1 of 1                    |
| Cadastrar Novo Reem<br>Data<br>01/11/2018<br>4<br>K 4 1 > H<br>Contas com essa cor de | Nº Nota Fisca<br>5196 e 5690<br>e fundo necessitam que uma | al | Atendimentos<br>1                  | Status<br>Autorizado | Ação Necessária? | <ul> <li>              ●             ●</li></ul>             |

#### 4.3 Visualizar Detalhe de Reembolso

1° passo: Ainda na guia Reembolsos, clique no ícone no formato de flecha.

| # Home   Atendimento | Reembolso         |              |            |                  |   |
|----------------------|-------------------|--------------|------------|------------------|---|
| Reembolsos Novo      | Reembolso Detalhe |              |            |                  |   |
| Cadastrar Novo Reemb | piso              |              |            |                  |   |
| Data                 | Nº Nota Fiscal    | Atendimentos | Status     | Ação Necessária? | Θ |
|                      |                   |              |            |                  |   |
| 01/11/2018           | 5196 e 5690       | 1            | Autorizado |                  | Θ |
| <b>▲</b>             |                   |              |            |                  |   |

2° passo: Logo após será aberto uma guia com os detalhes do reembolso.

| Reembo                                                                                                    | polsos No                                                                                                    | vo Reembolso Detalh                                                                                                    | he                                                                                                    |                                                                                                    |                                                    |                                                                           |                                                                                   |                                             |                                                             |                                                                                   |                                                                                    |                                                   | _                     |
|----------------------------------------------------------------------------------------------------|----------------------------------------------------------------------------------------------------|----------------------------------------------------------------------------------------------------|----------------------------------------------------------------------------------------------------|----------------------------------------------------------------------------------------------------|----------------------------------------------------|---------------------------------------------------------------------------|-----------------------------------------------------------------------------------|---------------------------------------------|-------------------------------------------------------------|-----------------------------------------------------------------------------------|------------------------------------------------------------------------------------|---------------------------------------------------|-----------------------|
| Reen                                                                                                    | mbolso                                                                                                    |                                                                                                    |                                                                                                    |                                                                                                    |                                                    |                                                                           |                                                                                   |                                             |                                                             |                                                                                   |                                                                                    |                                                   |                       |
| Escola                                                                                                    |                                                                                                    |                                                                                                    | Carte                                                                                                    | eirinha                                                                                                    | Nom                                                | ne Alun                                                                   | 0                                                                                 |                                             |                                                             |                                                                                   |                                                                                    |                                                   |                       |
| Colégio A                                                                                                    | Adventista Co                                                                                                    | entenário - EIEFM                                                                                                    | 2 37                                                                                                    | 5401                                                                                                    | Naye                                               | elli de C                                                                 | amargo Sou                                                                        | Jza                                         |                                                             |                                                                                   |                                                                                    |                                                   |                       |
| Prestado                                                                                                    |                                                                                                    |                                                                                                    | 2.017                                                                                                    |                                                                                                    |                                                    |                                                                           |                                                                                   |                                             |                                                             |                                                                                   |                                                                                    |                                                   |                       |
|                                                                                                    | dor                                                                                                    |                                                                                                    | Núm                                                                                                    | ero Nota Fiscal                                                                                                    | Favo                                               | orecido                                                                   |                                                                                   |                                             |                                                             | Arquivo N                                                                         | lota Fiscal                                                                        |                                                   |                       |
| Odontom                                                                                                    | dor<br>mais e Nissei                                                                                                    |                                                                                                    | Núm<br>5196                                                                                                    | ero Nota Fiscal<br>e 5690                                                                                                    | Favo<br>Dani                                       | orecido<br>ilo Pinto                                                      | Souza                                                                             |                                             |                                                             | Arquivo N<br>Clique aqu                                                           | lota Fiscal<br>li para ver o p                                                     | odf.                                              |                       |
| Odontom<br>Observa                                                                                               | dor<br>mais e Nissei<br><b>/ações</b><br>) Navelli caiu r                                                                        | o nátio do colégio no dia 25.                                                                                                    | Núm.<br>5196                                                                                                    | ero Nota Fiscal<br>6 e 5690                                                                                                    | Favo<br>Dani<br>e sanorai                          | orecido<br>ilo Pinto                                                      | ) Souza                                                                           | nenniva                                     | e desalinha                                                 | Arquivo N<br>Clique aqu                                                           | lota Fiscal<br>li para ver o p<br>tes, foi encan                                   | odf.<br>ninhada na                                | ara a                 |
| Odontom<br>Observa<br>A Aluna I<br>Clínica D                                                                     | dor<br>mais e Nissei<br><b>/ações</b><br>a Nayelli caiu r<br>Dr João Marci                                                       | io pátio do colégio no dia 25.<br>30 Prendim após contato co                                                                                                    | Núm<br>5196<br>i/10 e bateu com a b<br>im o médico, porém                                                              | ero Nota Fiscal<br>e 5690<br>poca no chão seguido de<br>o mesmo não esperou a                                                                      | Favo<br>Dani<br>e sangra<br>aluna ch               | orecido<br>ilo Pinto<br>imento r<br>negar , a                             | o Souza<br>nos lábios , g<br>argumentou                                           | gengiva<br>que já e                         | e desalinhai<br>ra final de e:                              | Arquivo N<br>Clique aqu<br>nento dos dent<br>cpediente e não                      | lota Fiscal<br>li para ver o p<br>tes, foi encan<br>o poderia esp                  | odf.<br>ninhada pa<br>berar mais.                 | ara a<br>. A          |
| Odontom<br>Observa<br>A Aluna I<br>Clínica D<br>demora f                                                         | dor<br>mais e Nissei<br><b>/ações</b><br>a Nayelli caiu r<br>Dr João Marci<br>i fol devido ao                                    | io pátio do colégio no dia 25<br>elo Prendim após contato co<br>trânsito. Diretor, que estava                                                                            | Núm<br>5196<br>i/10 e bateu com a b<br>im o médico, porém<br>acompanhando a m                                          | ero Nota Fiscal<br>s e 5690<br>loca no chão seguido de<br>o mesmo não esperou a<br>nãe e a aluna contactou                                         | Favo<br>Dani<br>e sangra<br>aluna ch<br>i o Jader  | ilo Pinto<br>imento r<br>negar , a<br>e o me                              | o Souza<br>nos lábios , g<br>argumentou<br>smo autorizo                           | gengiva<br>que já e<br>ou a lev             | e desalinhai<br>ra final de e:<br>á-la em outra             | Arquivo N<br>Clique aqu<br>nento dos dent<br>pediente e não<br>a clínica, pois n  | lota Fiscal<br>li para ver o p<br>tes, foi encan<br>o poderia esp<br>lão podia esp | odf.<br>ninhada pa<br>berar mais.<br>berar para ( | ara a<br>. A<br>o dia |
| Odontom<br>Observa<br>A Aluna I<br>Clínica D<br>demora f<br>seguinte.                                            | dor<br>mais e Nissei<br>rações<br>a Nayelli caiu r<br>Dr João Marco<br>t fol devido ao<br>e.                                     | 10 pátio do colégio no dia 25,<br>310 Prendim após contato co<br>trânsito. Diretor, que estava                                                                           | Núm<br>5196<br>i/10 e bateu com a b<br>m o médico, porém<br>acompanhando a m                                           | ero Nota Fiscal<br>e 5690<br>loca no chão seguido de<br>o mesmo não esperou a<br>nãe e a aluna contactou                                           | Favo<br>Dani<br>e sangra<br>aluna ch<br>i o Jader  | orecido<br>ilo Pinto<br>imento r<br>negar , a<br>r e o me:                | o Souza<br>nos lábios , g<br>argumentou<br>smo autorizo                           | gengiva<br>que já e<br>ou a lev             | e desalinhai<br>ra final de e:<br>á-la em outra             | Arquivo N<br>Clique aqu<br>nento dos dent<br>cpediente e não<br>a clínica, pois n | lota Fiscal<br>li para ver o p<br>tes, foi encan<br>o poderia esp<br>lão podia esp | odf.<br>ninhada pa<br>berar mais.<br>berar para o | ara a<br>. A<br>o dia |
| Odontom<br>Observa<br>A Aluna I<br>Clínica D<br>demora f<br>seguinte.<br>Histórica<br>Data                       | dor<br>mais e Nissei<br>rações<br>a Nayelli caiu r<br>Dr João Marco<br>I foi devido ao<br>e.<br>co                               | to pátio do colégio no dia 25.<br>30 Prendim após contato co<br>trânsito. Diretor, que estava<br>Observação                                                              | Núm<br>Núm<br>5196<br>i/10 e bateu com a b<br>im o médico, porém<br>acompanhando a m                                   | ero Nota Fiscal<br>e 5690<br>loca no chão seguido de<br>o mesmo não esperou i<br>nãe e a aluna contactou                                           | Favo<br>Dani<br>e sangrai<br>aluna ch<br>i o Jader | orecido<br>ilo Pinto<br>imento r<br>negar , a<br>re o me:<br>Glosa        | o Souza<br>nos lábios , ç<br>argumentou<br>smo autorizo<br>Descrição              | gengiva<br>que já e<br>ou a lev             | e desalinhai<br>ra final de e:<br>á-la em outra             | Arquivo N<br>Clique aqu<br>nento dos dent<br>cpediente e não<br>a clínica, pois n | lota Fiscal<br>li para ver o p<br>tes, foi encan<br>o poderia esp<br>lão podia esp | odf.<br>ninhada pa<br>berar mais.<br>berar para e | ara a<br>. A<br>o dia |
| Odontom<br>Observa<br>A Aluna I<br>Clínica D<br>demora f<br>seguinte.<br>Histórico<br>Data<br>08/11/2            | dor<br>mais e Nissei<br>vações<br>a Nayelli caiu r<br>Dr João Marco<br>i fol devido ao<br>e.<br>co                               | no pátio do colégio no dia 25.<br>Elo Prendim após contato co<br>tránsito. Diretor, que estava<br>Observação<br>Eavor providenciar o docum                               | Núm<br>5196<br>i/10 e bateu com a b<br>m o médico, porém<br>acompanhando a m                                           | ero Nota Fiscal<br>e 5690<br>loca no chão seguido de<br>o mesmo não esperou i<br>nãe e a aluna contactou<br>Status                                 | Favo<br>Dani<br>e sangrai<br>aluna ch<br>i o Jader | ilo Pinto<br>imento r<br>negar , a<br>e o me:<br>Glosa                    | o Souza<br>nos lábios , ç<br>argumentou<br>smo autorizo<br>Descrição<br>Documenta | gengiva<br>que já e<br>ou a lev<br>cão inc  | e desalinhai<br>ra final de e:<br>á-la em outra             | Arquivo N<br>Clique aqu<br>nento dos dent<br>opediente e não<br>a clínica, pois n | lota Fiscal<br>li para ver o p<br>tes, foi encan<br>o poderia esp<br>ião podia esp | odf.<br>ninhada pa<br>berar mais.<br>berar para e | ara a<br>. A<br>o dia |
| Odontom<br>Observa<br>A Aluna I<br>Clínica D<br>demora f<br>seguinte.<br>Histórica<br>Data<br>08/11/2<br>08/11/2 | dor<br>mais e Nissei<br>vações<br>a Nayelli caiu r<br>Dr João Marco<br>fol devido ao<br>e.<br>co<br>(2018 15:39<br>(2018 19:29   | vo pátio do colégio no dia 25<br>elo Prendim após contato co<br>trânsito. Diretor, que estava<br>Observação<br>Favor providenciar o docum<br>Senue descricão dos servi-  | Núm<br>5196<br>i/10 e bateu com a b<br>m o médico, porém<br>a acompanhando a m<br>mento faltante: 1                    | ero Nota Fiscal<br>e 5690<br>ooca no chão seguido de<br>o mesmo não esperou :<br>nãe e a aluna contactou<br>Status<br>Glosa do<br>Glosa Contestada | Favo<br>Dani<br>e sangrai<br>aluna ch<br>i o Jader | orecido<br>ilo Pinto<br>imento r<br>negar , a<br>e o me:<br>Glosa<br>3052 | o Souza<br>nos lábios , g<br>argumentou<br>smo autorizo<br>Descrição<br>Documenta | gengiva<br>que já e<br>ou a lev<br>rção inc | e desalinhai<br>ra final de e:<br>à-la em outra<br>ompleta, | Arquivo N<br>Clique aqu<br>nento dos deni<br>cpediente e não<br>a clínica, pois n | lota Fiscal<br>il para ver o p<br>tes, foi encan<br>o poderia esp<br>ião podia esp | odf.<br>ninhada pa<br>berar mais,<br>berar para o | ara a<br>. A<br>o dia |
| Odontom<br>Observa<br>A Aluna I<br>Clínica D<br>demora f<br>seguinte.<br>Histórica<br>Data<br>08/11/2<br>08/11/2 | dor<br>mais e Nissei<br>/ações<br>a Nayelli calu r<br>Dr João Marcı<br>I fol devido ao<br>e.<br>co<br>/2018 15:39<br>/2018 19:29 | to pátio do colégio no dia 25.<br>elo Prendim após contato co<br>trânsito. Diretor, que estava<br>Observação<br>Favor providenciar o docun<br>Segue descrição dos serviç | Núm<br>5196<br>i/10 e bateu com a b<br>ym o médico, porém<br>acompanhando a m<br>mento faltante: 1<br>ços prestados em | ero Nota Fiscal<br>e 5690<br>woca no chão seguido de<br>o mesmo não esperou a<br>da e a aluna contactou<br>Status<br>. Glosado<br>. Glosado        | Favc<br>Dani<br>e sangrai<br>aluna ch<br>o Jader   | orecido<br>ilo Pinto<br>megar , a<br>re o me:<br>Glosa<br>3052            | o Souza<br>nos lábios , ç<br>argumentou<br>smo autorizo<br>Descrição<br>Documenta | gengiva<br>que já e<br>ou a lev<br>ição inc | e desalinhar<br>ra final de e:<br>à-la em outra<br>ompleta, | Arquivo N<br>Clique aqu<br>nento dos dent<br>epediente e não<br>a clínica, pois n | lota Fiscal<br>il para ver o p<br>tes, foi encan<br>o poderia esp<br>ião podia esp | odf.<br>ninhada pa<br>perar mais.<br>perar para e | ara a<br>A<br>o dia   |

### 5. RELATÓRIO DE ATENDIMENTO

1° passo: Navegue até Relatórios > Atendimento. Insira a data inicial e data final e clique em abrir PDF.

| Jøder Tinelli | - Clínica Adventista de Curitiba  |                  |                   |                   | ł | AMA       |                                              |  |                          | Logout D |
|---------------|-----------------------------------|------------------|-------------------|-------------------|---|-----------|----------------------------------------------|--|--------------------------|----------|
| Home          | Atendimento + Codostros + F       | telatórios • Reg | gulamento Interno |                   |   |           |                                              |  |                          |          |
|               | # Home   Relatórios - Relatório a | le Atendimento   |                   |                   |   |           |                                              |  |                          |          |
|               | Entidade o<br>Itodas              |                  | ¥                 | Escola e<br>fodas |   |           | Data inicial o unaverso and<br>Digite a data |  | Data final<br>16/05/2018 |          |
|               |                                   |                  |                   |                   |   | Abrir PDF |                                              |  |                          |          |
|               |                                   |                  |                   |                   |   | <b>₽</b>  |                                              |  |                          |          |
|               |                                   |                  |                   |                   |   |           |                                              |  |                          |          |
|               |                                   |                  |                   |                   |   |           |                                              |  |                          |          |
|               |                                   |                  |                   |                   |   |           |                                              |  |                          |          |
|               |                                   |                  |                   |                   |   |           |                                              |  |                          |          |
|               |                                   |                  |                   |                   |   |           |                                              |  |                          |          |
|               |                                   |                  |                   |                   |   |           |                                              |  |                          |          |
|               |                                   |                  |                   |                   |   |           |                                              |  |                          |          |
|               |                                   |                  |                   |                   |   |           |                                              |  |                          |          |
|               |                                   |                  |                   |                   |   |           |                                              |  |                          |          |
|               |                                   |                  |                   |                   |   |           |                                              |  |                          |          |

2° passo: No relatório conterá os dados da instituição, os dados dos alunos atendidos, dentre outros dados.

| RE<br>Entid<br>Escol<br>Qutd<br>Perio | LATÓRIO DE ATEND<br>lade: Associação Central Paransense<br>la: Todas<br>le resultados: 21<br>alo: 17/04/2018 à 16/05/2018 | IMENTOS                                                              |                                       |                                                   |            |                                           | 5                                                |             |
|---------------------------------------|----------------------------------------------------------------------------------------------------|----------------------------------------------------------------------|---------------------------------------|---------------------------------------------------|------------|-------------------------------------------|--------------------------------------------------|-------------|
| MAY -                                 | 2018                                                                                                    | 0                                                                    |                                       | Aond                                              | Parts      | P-1                                       | n                                                | Ontrodute   |
| #A                                    | Aduno                                                                                                    | o que aconteceu                                                      | Auvidade                              | •                                                 | Data       | Escela                                    | Reembolso                                        | Credenclado |
| 7824                                  | Helena Christine da Silva Costa                                                                                           | Outros                                                               | Deslocamento interno                  | Corr<br>edor                                      | 16/05/2018 | Colégio Adventista Portão - EIEFM         | Pequeno<br>Principe                              | R\$ 0,00    |
| 2130                                  | Lourenço Beux Maciel Anzoategui                                                                                           | Queda de mesmo nivel                                                 | Outros                                | Playg<br>roun<br>d<br>(Ex.:<br>parq<br>uinho<br>) | 11/05/2018 | Escola Adventista Vista Alegre -<br>EIEF  | Atendimento<br>no próprio<br>estabelecime<br>nto | R\$ 0,00    |
| 1605                                  | Gabriel Henrique Cavalheiro de<br>Souza                                                                                   | Outros                                                               | Atividades esportivas fora<br>de aula | Quad<br>ra                                        | 10/05/2018 | Escola Adventista Santa Efigênia-<br>EIEF | Hospital<br>Pequeno<br>Principe                  | R\$ 0,00    |
| 1739                                  | Julia Teixeira Barcellos                                                                                                  | Trauma (Ex.: bola bateu no<br>rosto, aluno jogou objeto<br>no outro) | Aula de educação física               | Quad<br>ra                                        | 04/05/2018 | Escola Adventista Santa Efigênia-<br>EIEF | Hospital<br>Pequeno<br>Principe                  | R\$ 0,00    |
| 7152                                  | Guilherme Costa Machado                                                                                                   | Outros                                                               | Intervalo (recreio)                   | Outr                                              | 10/05/2018 | Colégio Adventista Boqueirão -<br>EIEFM   | Atendimento<br>no próprio<br>estabelecime<br>nto | R\$ 0,00    |
| 6554                                  | Emanuelli Rotiman de Sousa                                                                                                | Outros                                                               | Aula de outras matérias               | Sala<br>de<br>Aula                                | 08/05/2018 | Colégio Adventista Boa Vista -<br>EIEFM   | Atendimento<br>no próprio<br>estabelecime<br>nto | R\$ 0,00    |
| 7043                                  | Gabriel Prates Sumyk                                                                                                    | Choque com terceiros (Ex.:<br>entre dois alunos)                     | Intervalo (recreio)                   | Corr<br>edor                                      | 09)05/2018 | Colégio Adventista Boa Vista -<br>EIEFM   | Atendimento<br>no próprio<br>estabelecime<br>nto | R\$ 0,00    |
| APR -                                 | 2018                                                                                                    |                                                                      |                                       |                                                   |            |                                           |                                                  |             |
| RA                                    | Aluno                                                                                                    | O que aconteceu                                                      | Atividade                             | Aond                                              | Data       | Escola                                    | Reembolso                                        | Credenciado |

### 6. GRÁFICO POR IDADE

1° passo: Para gerar um Gráfico por Idade, navegue até Gráficos > Por Idade.

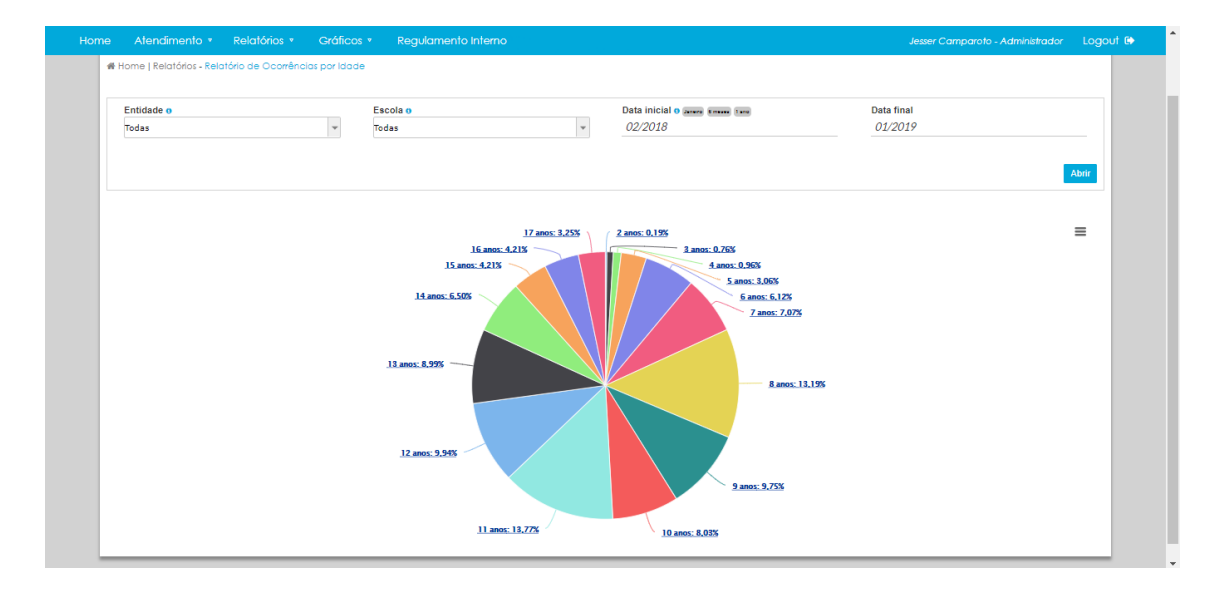

**2° passo:** Insira a **Data Inicial** e a **Data Final** e clique em Abrir. Logo após será gerado o gráfico.

**3° passo:** Também é possível exportar o gráfico nos seguintes formatos: PNG, JPEG, SVG e PDF, clicando no ícone com três barras horizontais.

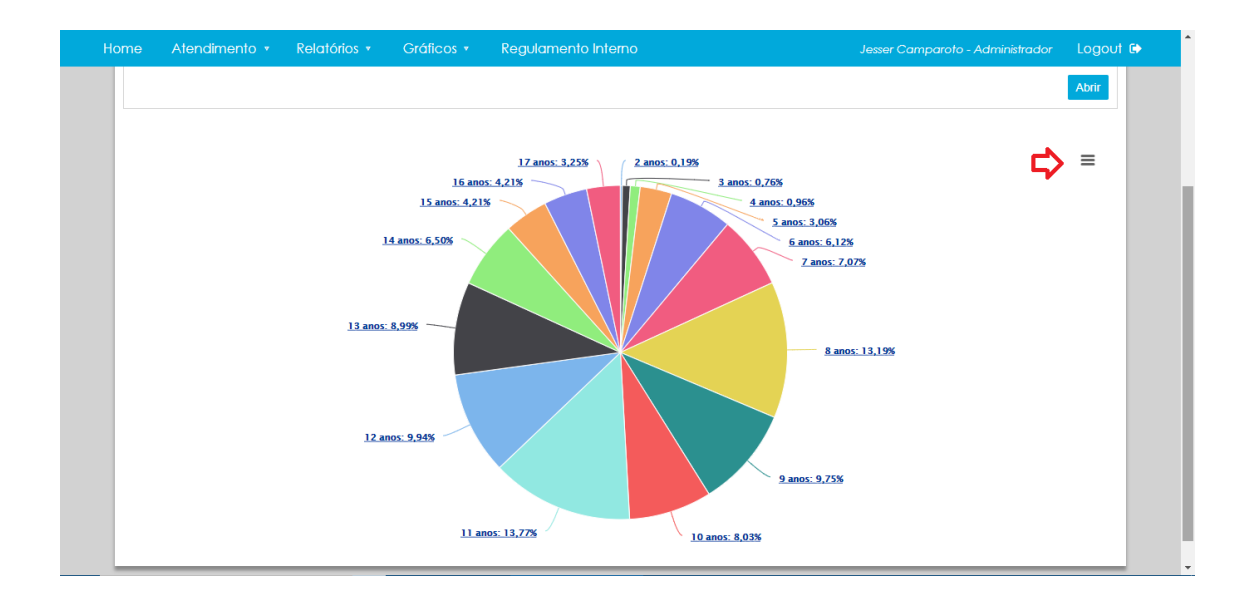

# 7. GRÁFICO DE OCORRÊNCIAS POR MOTIVOS

1° **passo**: Para gerar um Gráfico de Ocorrências Por Motivos, navegue até **Gráficos > Por Motivo**.

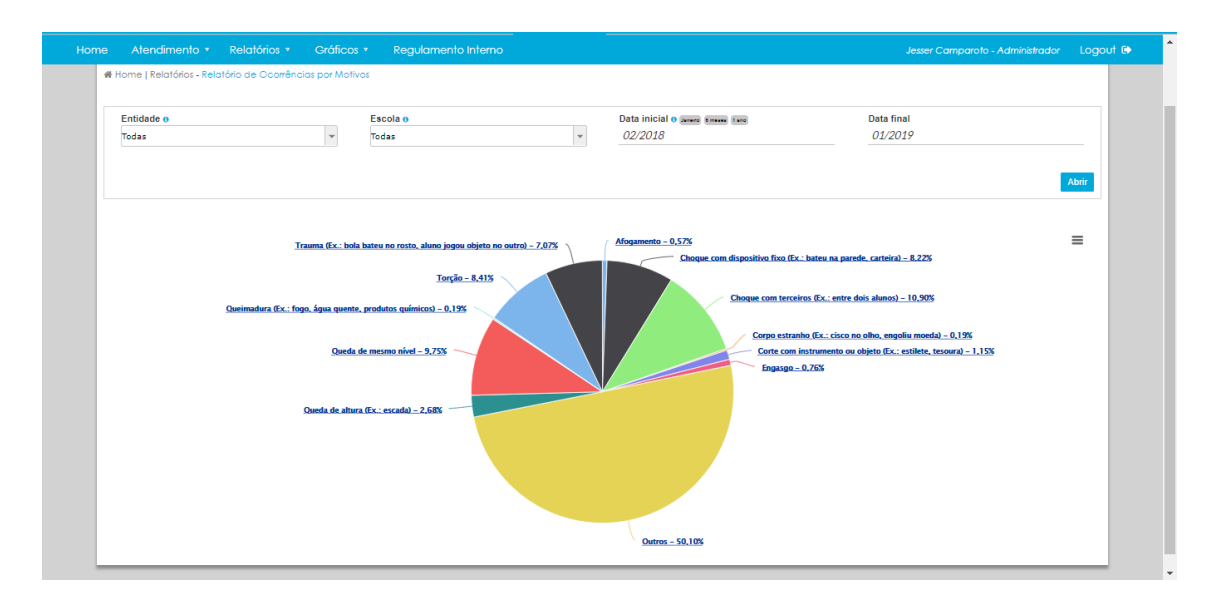

**2° passo:** Insira a **Data Inicial** e a **Data Final** e clique em Abrir. Logo após será gerado o gráfico.

**3° passo:** Também é possível exportar o gráfico nos seguintes formatos: PNG, JPEG, SVG e PDF, clicando no ícone com três barras horizontais.

![](_page_14_Figure_0.jpeg)

# 8. GRÁFICO DE OCORRÊNCIAS POR LOCAL

Data final 01/2019 Entidade Todas Data inicial • anno \*\*\*\*\*\* \*\*\*\*\* Escola Ŧ Ŧ Todas = 33.65% / 17 22,37% / 117 0 90% / 53 9,37% / 49 5,16% / 27 3,44% / 18 0.57%/3 0,19% / 1 0,19% / 1 Dormitório (Ex. residencial) nd (E

1° passo: Para gerar um Gráfico por Local, navegue até Gráficos > Por Motivo.

2° passo: Insira a Data Inicial e a Data Final e clique em Abrir. Logo após será gerado o gráfico.

**3° passo:** Também é possível exportar o gráfico nos seguintes formatos: PNG, JPEG, SVG e PDF, clicando no ícone com três barras horizontais.

![](_page_15_Figure_1.jpeg)

### 9. GRÁFICO DE PARTES ATINGIDAS

1° passo: Para gerar um Gráfico por Partes Atingidas, navegue até Gráficos > Por Motivo.

![](_page_15_Figure_4.jpeg)

**2° passo:** Insira a **Data Inicial** e a **Data Final** e clique em Abrir. Logo após será gerado o gráfico.

**3° passo:** Também é possível exportar o gráfico nos seguintes formatos: PNG, JPEG, SVG e PDF, clicando no ícone com três barras horizontais.

### **10. GRÁFICO POR GÊNERO**

1° passo: Para gerar um Gráfico por Gênero, navegue até Gráficos > Por Gênero.

| Hor | ne Atendimento *    | Relatórios * | Gráficos 🔹        | Regulamento Interno |        |                                        | Jesser Camparoto - Administrador | Logout | • 👄 📫 |
|-----|---------------------|--------------|-------------------|---------------------|--------|----------------------------------------|----------------------------------|--------|-------|
|     | Entidade o<br>Todas | •            | Escola o<br>Todas |                     | ¥      | Data inicial o 20000 (1000)<br>01/2019 | Data final<br>01/2019            |        |       |
|     |                     |              |                   |                     |        |                                        |                                  | Abrir  |       |
|     |                     |              |                   |                     | Gera   | I.                                     |                                  | =      |       |
|     | armen de Oantêndas  |              |                   | Nenhuma oc          | orrên  | cia nesse período                      |                                  |        |       |
|     | м                   |              |                   |                     |        |                                        |                                  |        |       |
|     |                     |              |                   | Femil               | nino 🧲 | Masculino                              |                                  |        | -     |

**2° passo:** Insira a **Data Inicial** e a **Data Final** e clique em Abrir. Logo após será gerado o gráfico.

![](_page_16_Figure_5.jpeg)

**3° passo:** Também é possível exportar o gráfico nos seguintes formatos: PNG, JPEG, SVG e PDF, clicando no ícone com três barras horizontais.

#### 11. REGULAMENTO INTERNO

• Navegue até **Regulamento Interno**, no menu do topo. Nesta página, é disponibilizado os manuais de uso interno do Sistema AMA.

![](_page_17_Picture_2.jpeg)